## **User's Manual**

## **PPC-1510PT** 15.1" TFT Low Power 667Mhz Panel PC

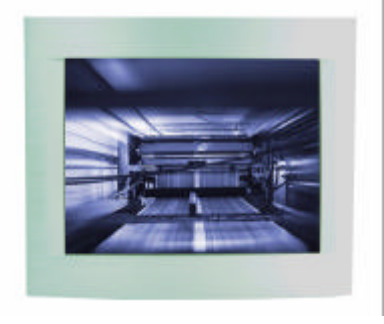

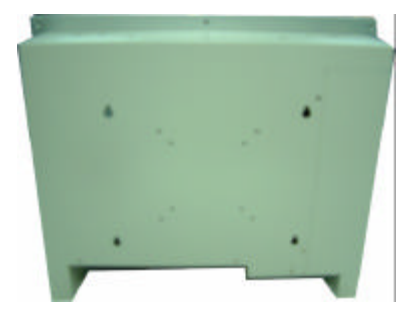

Silver (Stainless Steel Color)

VESA-75

**VESA-100** 

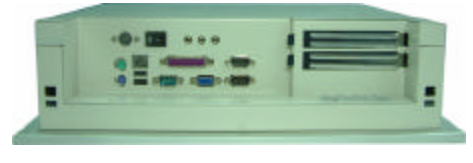

I/O ports

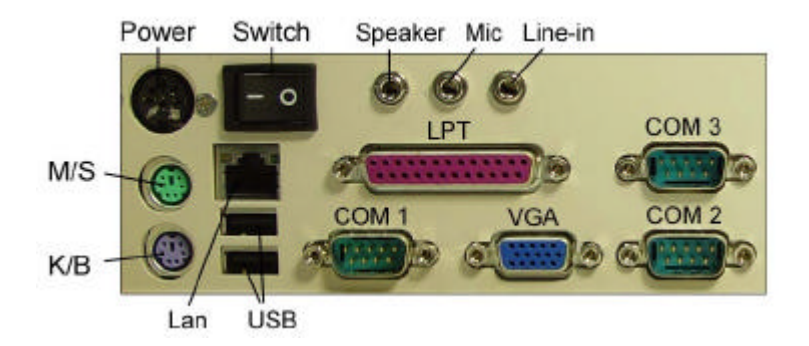

Display - 15.1" color TFT flat panel Display Type - TFT LCD panel Luminance - 200-250 cd/m2 brightness luminance CPU - P-III equivalent Low power 667Mhz CPU L1 & L2 cache built on CPU System Chipset - Twister-T , VIA VT8606 , 82C686B Front Bezel - Thick 10mm Aluminum-alloy hairline anodizing treatment front bezel Housing & Wall-mounting - Rugged 1.2mm thick steel metal with white painting VESA-75 and VESA-100 compliant Surface Treatment of Front Panel - Super high-end hairline anodizing treatment, color Standard Colors - Stainless Steel silver color Front Panel Protection - Meet NEMA 4, 12 and IP65, 56 water resistant EIA standard System Memory - One slim size CD-ROM, 24x speed built in CD-ROM (optional) - One slim size CD-ROM, 24x speed built in HDD (optional) - 10-20 slim size HDD Disk On Module (optional) - Support DOM up to 512MB DiskOnChip(optional) - SupportM-System's DOC up to 288MB Serial ports - 4x COMs (3 x RS232 port ,1 xRS232/422/485 port) USB - 2 x USB ports and IrDA pin header on board Parallel Port - LPT port for Printer connection. Keyboard and Mouse - One PS/2 KB/Mouse port Audio I/O - Microphone, Speaker, Line-in Network Interface Controller Chipset - Realtek 8139C, support 10/100 Mbp, auto-neoptiation auto-switch LAN VGA - Display Controller Chipset - S3 Savage 4, support AGP 4X LCD/ 2-channel LVDS, TFT, DSTN LCD/CRT with 32MB share Video memory, 3D/2D support DVD MPEG-2 - support DVD video playback Touch Panel (Optional) - Long-life 6-wire resistive Touch screen Power Requirements - Long-life 6-wire resistive Touch screen Dimension (WxHxD) -

Operating Temperature - 0 to 55°C (32 to 131°F)

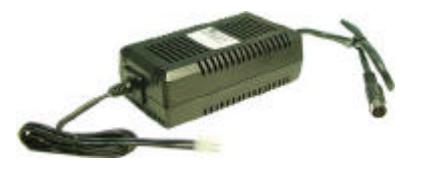

Input : 100-240VAC ~ 2A 50/60Hz DC Output : +5V/7A, +12V/1.5A -12V/0.3A, +5Vsb/0.75A

## NAGASAKI Panel PC Comparison table

| Model no.     | SBC         | CPU             | Power         |
|---------------|-------------|-----------------|---------------|
| PPC-64T       | NASA-6820   | 667Mhz on board | AC-DC Adaptor |
| PPC-70T       | MS-2100     | 300Mhz on board | AC-DC Adaptor |
| PPC-106T      | NASA-6109   | 667Mhz on board | AC-DC Adaptor |
| PPC-106T-DC   | NASA-6109   | 667Mhz on board | DC-DC Adaptor |
| PPC-107PT     | NASA-6109   | 667Mhz on board | AC-DC Adaptor |
| PPC-107PT-DC  | NASA-6109   | 667Mhz on board | DC-DC Power   |
| PPC-127T      | NASA-6109   | 667Mhz on board | AC-DC Adaptor |
| PPC-127T-DC   | NASA-6109   | 667Mhz on board | DC-DC Adaptor |
| PPC-128HT     | NASA-6104LL | 800Mhz          | AC-DC Adaptor |
| PPC-129PT     | NASA-6109   | 667Mhz on board | AC-DC Adaptor |
| PPC-129PT-DC  | NASA-6109   | 667Mhz on board | DC-DC Adaptor |
| PPC-156T      | NASA-6102   | 667Mhz on board | AC-DC Power   |
| PPC-157T      | NASA-6109   | 667Mhz on board | AC-DC Adaptor |
| PPC-157T-DC   | NASA-6109   | 667Mhz on board | DC-DC Adaptor |
| PPC-158T      | NASA-6111   | 667Mhz on board | AC-DC Power   |
| PPC-159T      | NASA-6101   | 667Mhz on board | AC-DC Power   |
| PPC-1510PT    | NASA-6109   | 667Mhz on board | AC-DC Power   |
| PPC-1510PT-DC | NASA-6109   | 667Mhz on board | DC-DC Adaptor |

#### 1. Application

2. Warranty

#### 3. Features

#### 4. Characteristics

- 4.1 Usable Temperature Range
- 4.2 Storage Temperature Range
- 4.3 Input Method

#### 5. Electrical Specifications

- 5.1 Linearity
- 5.2 Insulation Resistance
- 5.3 Chattering Time

#### 6. Mechanical Specifications

- 6.1 Operating Force (with pen)
- 6.2 Surface Hardness

#### 7. Optical Specifications

7.1 Light Transmittance

#### 8. Reliability

- 8.1 Line drawing operation
- 8.2 Pen hitting operation

#### 9. Environment Durability Performance

- 9.1 High Temperature Test
- 9.2 Low Temperature Test
- 9.3 Humidity Test
- 9.4 Thermal Shock Test
- 9.5 Resistance to Chemical

#### 10. Quality Level

- 10.1 Inspection condition
- 10.2 Criterion
- 10.3 Glass Fragment
- 10.4 Newton ring

#### 11. Cautions

1. Application : This specification is applied to 6wire Touch Panel.

2. Warranty : TOUCH PANEL products manufactured to this specification shall be capable of meeting all characteristics for a minimum period of 12 months the date of shipping from NAGASAKI IPC when stored or used as specified under normal conditions within the contents of these sheets. If TOUCH PANEL products are not stored or used as specified herein, it will be void the 12 months warranty.

3. Features

Type : Analog Resistive Type Touch Panel

Input Mode : Polyester Pen or Finger

Structure : Film----- ITO Film Glass----ITO Glass

4. Characteristics

4.1 Operating Temperature Range : From –20 to 60 (Humidity 90%RH or lower, no dew condition shall be

acceptable)

4.2 Storage Temperature Range : From – 30 to 70

(Humidity 90%RH or lower, no dew condition shall be acceptable)

4.3 Input Method :

(1) with Polyester Pen:

Operation and measurement with a pen must be carried out under the following trip condition :

Material : Polyester Tip : SR 0.8 millimeter

(2) with Finger:

Operation and measurement with a finger must be carried out under the

Material : Silicon rubber (Hardness: 60° Hs) Tip : SR 12.5 millimeter

5. Electrical Specifications

5.1 Linearity Direction : ±1.5% or less (with calibration controller)

5.2 Insulation Resistance: 20 MO or more @ DC 25V

5.3 Chattering Time : 10 millisecond or less @ 100KO

6. Mechanical Specifications Item No. Item Ratings Test Methods & Condition

6-1 Operating Force (with Polyester Pen SR 0.8)

According to applicable product specification Less than 150g Using a load cell with a Polyester Pen conforming to the

specifications set forth in item 4.3 (1) attached to its tip, apply a vertical load within the valid area.

Using themeasurement circuit illustrated in diagram 6-1 below, take the gauge value when the voltage value 4.5V or

greater as the pressure load value.

6-2 Surface Hardness : 2H or Higher JIS-K5400

#### 7. Optical Specifications

7.1 Light Transmittance (Total Transmittance) : More than 78% (Measuring apparatus : Haze meter-made by

BYK-Gardner

Type: Haze–Gard-plus 4726 Illuminant: CIE-A Standard: ASTM D 1003)

- 8. Reliability Item No. Item Ratings Test Methods & Condition
- 8-1 Line drawing operation 1,000,000 times of drawing Requirement in paragraph 5 and 6 Drawing must occur in following manner at any point within an Action area.
- 1) Testing equipment : Pen plotter
- 2) Testing load / force: 2.5 N
- 3) Sliding speed : 200 mm / second
- 4) Tip probe : Polyester Pen as defined in sub-paragraph 4-3 (1)
- 8-2 Pen hitting operation 5,000,000 hits with a pen Requirement in paragraph 5 and 6 Hits must be made in the
- following manner at any point within at effective area.
- 1) Testing equipment : Pen plotter
- 2) Testing load : 2.5 N
- 3) Press speed: 3 hits / second
- 4) Tip probe : Polyester Pen as defined in sub-paragraph 4-3 (1)
- 9. Environment Durability Performance Item No. Item Ratings Test Methods & Condition
- 9-1 High Temperature Test Requirement in paragraph 5 and 6 Put it in a vessel at the condition of 70±1 and 45
- ±1% humidity relative for 120 hours. Moreover let it alone for 24 hours or more in a room temperature and measure it.
- 9-2 Low Temperature Test Requirement in paragraph 5 and 6 Put it in a vessel at the condition of -30 ±1 for 120

hours. Moreover, let it alone for 24 hours or more in a room temperature and measure it.

- 9-3 Humidity Test Requirement in paragraph 5 and 6 Leave in an environment of 60  $\pm 1$  and 90 $\pm 1\%$  relative
- humility for 120 hours and then perform measurements after leaving at room temperature for 24 hours
- 9-4 Thermal Shock Test Requirement in paragraph 5 and 6 Put it in a vessel at the condition of 70 ±1 for 30

minutes and then  $-30 \pm 1$  for 30minutes and his process is repeated by 10cycles. Moreover let it alone for 24 hours in a room temperature and measure it.

- 9-5 Resistance to chemicals (Surface hard coating) No abnormality in external appearance Lightly wipe the surface with methyl alcohol, artificial perspiration or household cleanser (neutral).
- 10.Quality Level
  - 10.1 Inspection Condition The inspection shall be performed by using Back light 150-300 cd/m2 ,1000-1400 Lux (natural light ) under the surface of sensor. The panel shall be position sensors from 45cm form eyes and an.

Angle 30 degree (15~45), 15 second viewing time.

10.2 Criterion The followings are applied to viewing area The item 10.2 (1,2,3,4) should apply to the VA (view area) unless none VA affect electrical performance

(1) Scratch

Width 0.1mm and length 20mm : Accept.

Width > 10 mm or Length > 20mm : Reject

(2) Granular foreign object

Diameter 0.5mm : Acceptable 0.5mm < Diameter : Unacceptable

(3) Linear foreign object (fiber)

Width 0.05 and Length 5mm : Accept Width 0.05 and Length > 5mm : Unacceptable

(4) Blistering (Puffiness, Baggy) Check through any 0.5millimeter gauge whether a Touch Panel surface film does not

contact a measuring face.0.5mm gauge 0.5mm Tablet

10.3 Glass Fragment

(1) Comer Fragment a 2mm; b 2mm and (c: break height t): It is acceptable two (t: Glass Thickness)

(2) Side Fragment a 3mm, b 2.0mm and c 1/2t : acceptable

five and interval of faults is 20mm minimum every side. (t : Glass Thickness)

10.4 Newton ring

Diameter 35mm , Acceptable

Pass if defect that fails size cannot be seen when held in front of colors program on monitor.

#### 11.Cautions Item No. Subject Note

- 11.1 Storage 1) Store Touch Panel at the stated temperature and humidity range.
  - 2) Store Touch Panel with original packing.
  - 3) Do not expose Touch Panel directly to the sun
- 11.2 Unpacking 1) Do not hold FPC / Copper tail to take Touch Panel out of the package.
  - 2) Open the package after checking "UP / DOWN" mark.
  - 3) Do not put the heavy shock and stress on Touch Panel.

11.3 Handling 1) Wear gloves at handling to prevent stains on Touch Panel or injury by the sharp edge of touch glass.

2) Do not hold FPC / Copper while handling Touch Panel.

- 3) Do not pile Touch Panels and put heavy matter on Touch Panel.
- 4) Do not add any stress on touch film.
- 5) Use dry cloth or soft cloth with alcohol, neutral detergent or one with ethanol at cleaning in case of dirt.
- 6) Do not use organic solvents except alcohol. 11.4 Assembling 1) Avoid excessive force on the Touch Panel.
- 7) Do not give unnecessary strain to the FPC / Copper tail while assembling.

#### - 8 -

## **Copyright Notice**

The content of this manual has been checked for accuracy. The manufacturer assumes no responsibility for any inaccuracies that may be contained in this manual. The manufacturer reserves the right to make improvements or modification to the this document and/or the product at any time without prior notice. No part of this document may be reproduced, transmitted, photocopied or translated into any language, in any form or by any means, electronic, mechanical, magnetic, optical or chemical, without the prior written permission of the manufacturer. VIA is registered trademark of VIA Technology Incorporation VT82C686A may only be used to identify products of VIA Technology Realtek is registered trademark of Realtek Technologies Inc. Multiscan is a trademark of Sony Corp of America IBM, EGA, VGA, PC/XT, PC/AT, OS/2 and PS/2 are registered trademarks of Intel Corporation Plug and Play is registered trademarks of Intel Corporation Microsoft, Windows and MS-DOS are trademarks of Microsoft Corporation Award is a trademark of Award Software Inc. PCI is a registered trademark of PCI Special Interest Group Other product

names mentioned herein are used for identification purpose only and may be trademarks and/or registered trademarks of their respective companies.

## Installation Notice

The manufacturer recommends using a grounded plug to ensure proper motherboard operation. Care should be used in proper conjunction with a grounded power receptacle to avoid possible electrical shock. All integrated circuits on this motherboard are sensitive to static electricity. To avoid damaging components from electrostatic discharge, please do not remove the board from the anti-static packing before discharging any static electricity to your body, by wearing a wrist-grounding strap. The manufacturer is not responsible for any damage to the motherboard due to improper operation.

## Specification

This manual covers two different layout models, and the respective board layouts are shown in chapter 1-4. Please refer to the following description to make sure which model on hand before using.

| MODEL          | NASA-6109                 |
|----------------|---------------------------|
| System Chipset | VIA PM133 , VT8601/VT686B |

| CPU Supporting   | Embedded VIA EDEN ESP5000 (533MHz) or VIA c3      |
|------------------|---------------------------------------------------|
|                  | 800MHz CPU                                        |
| LAN Adapter      | Realtek 8139C or Intel 82559ER                    |
| Audio Adapter    | *Optional                                         |
| VGA Adapter      | On chip 2D/3D Graphic Controller w/ SMA up to 8MB |
| LCD Supporting   | TFT TTL LCD optional LVDS I                       |
| ROM-Disk Socket  | Yes (2-288MB)                                     |
| TV-Out           | Optional                                          |
| <i>V</i> O Port  | 4S/2P                                             |
| IDE Interface    | U. DMA 33/66/100                                  |
| DIMM Socket      | 1                                                 |
| Max. RAM Size    | 512MB                                             |
| VGA Memory Size  | 8MB                                               |
| Watch Dog Timer  | Optional                                          |
| AT/ATX Power     | Yes                                               |
| USB Feature      | Yes                                               |
| Board SizeFormat | 203 x 146mm SBC Format                            |

#### Chapter 1. Introduction

In order to cope with the challenges of the heating issues and demand of much more diminutive embedded system in diverse application, NASA-6109 series CPU boards provides the ultimate solution by integrating with VIA's technology low power consumption VIA C3 series CPU and VIA EDEN fanless ESP series CPU. NASA-6109 series CPU boards offer the assorted functions for various applications such as high-end POS systems, kiosks, networking systems, controlling terminals and other embedded systems.

**NASA-6109** is a 5.25" SBC uses VIA chipsets built-in VGA and Audio feature onboard, support TFT TTL LCD feature with LVDS interface as feature option; built-in Realtek 8139XX LAN chipset with RJ45 Jack for 10BaseT/ 100BaseT. The option of Intel 82559ER chip is also provided for the LAN support. This SBC offers the highest performance PC specification in the industry with embedded low power consumption VIA EDEN fanless ESP series CPU ESP5000, and

with the option of the higher performed VIA C3 800MHz CPU. For easier assembly and better integration without arranging array of cables, NASA-6109 provides onboard connectors with a similar conventional ATX layout.

**NASA-6109** provides the option of integrating Watch Dog Timer for ideal unattended terminals. To offer better flexibility, it also provides the options of riser card for PCI or ISA expansion through a 188-pin slot. This CPU board is fully compatible with industry standards, adding many technical enhancements and are fully compatible with thousand of software application such as WIN 95, 98, WIN NT 3.x/4.x, WIN 2000, WIN ME, WIN CE (.NET), LINUX, UNIX, Novell...etc. The control logic provides high-speed performance for the most advanced multi-user, multitasking application available today. "Tomorrow's PC technology is here today".

## 1-1. Features

NASA-6109, embedded VIA C3 TM, Eden TM, Ezra TM Low Power EBGA processors. 133/100/66 MHz CPU Front Side Bus (FSB) DRAM interface synchronous or pseudo synchronous with CPU FSB speed of 133/100/66 MHz Mixed 1M/2M/ 4M/8M/16M/32MxN DRAMs 1 or 2 DIMM 168 Pin socket supported up to 512MB or 1.0GB 3.3V DRAM interface with 5V-tolerant inputs Support Dual channel UltraDMA-100/66/33 enhance IDE AC-97 link On-board built-in 2 or 4 USB ports. Integrated Super-I/O support 4 Serial with power selector and 2 parallel ports. Optional RS-422/485 via COM2 System Hardware monitoring Keyboard / mouse interfaces. RTC/CMOS PCI-2.2 compliant, 32 bit 3.3V PCI interface with 5V tolerant inputs. 33 MHz operation on the primary PCI bus 188pin expansion slot for both PCI and ISA Bus signals. PC99 Hardware Support Watch-Dog-Timer support 1-255sec programmable. On-board support Realtek or Intel 82559/ER 10/100 LAN adapter with RJ-45 port. AGP v1.0 compliant Integrated AGP Bus 2D / 3D graphic accelerator.

Windows 95 OSR-2 VXD and integrated Windows 98 / NT5 miniport driver support BIOS shadow at 16KB increment Supports 2, 4 and 8 Mbytes of Frame Buffer with share memory. DirectDrawTM and DirectVideoTM Hardware Support Advanced Mobile Power Management CRT Power Management (VESA<sup>™</sup> DPMS)

## Optional for Flat Panel Interface (TTL or LVDS)

The board is designed to support industry standard TFT panel via 44pin connector or LVDS transmitters. The interface supports both 18-bit and 24-bit display modes. Optionally, an 18+18 panel can be supported utilizing external latches.

## **Optional Features**

Supports RS422/RS485 interface with COM2 Support LVDS LCD panel Supports Audio function (via AV Card Kit) Supports TV-Out feature (via TV-Out adapter Kit) Support Watch Dog Timer / POST code (WDT only for NASA-6109) Support BOOT ROM

## Ordering information

## NASA-6109

- 1. NASA-6109VLA: Support 1 LAN
- 2. NASA-6109LVDS: Support 1 LAN + LVDS

Note: The standard version of NASA-6109 is embedded with VIA EDEN Fanless 533Mhz and 667MHz.

#### Other option CPUs will be provided upon request.

## 1-2. Unpacking

The motherboard comes securely packaged in a sturdy cardboard shipping carton. In addition to the User's Manual, the

motherboard package includes the following items:

NASA-6109 5.25" SBC / CPU Board

HDD/FDD Cables

TV-Out adapter / cable (Optional)

Audio Kit (Optional)

#### - 12 -

LCD cable (Optional)

IDE Driver includes: Drivers for Windows NT 3.x / 4.x, Windows 95, 98, 2000, Win Me, Linux, Novell Netware and AMI FLASH ROM utilities.

Driver utilities for on-board VGA drivers, LAN adapter and DOC 2000

If any of these items are missing or damage, please contact the dealer from whom you purchase the motherboard.

Save the shipping material and carton in the event that you want to ship or store the board in the future.

Note: Leave the motherboard in its original package until you are ready to install it !

## 1-3. Electrostatic Discharge Precautions

Make sure you property ground yourself before handling the motherboard, or other system components. Electrostatic discharge can easily damage the components.

Note: You must take special precaution when handling the motherboard in dry or air-conditioned environments

## 1-4. 5.25" SBC (NASA-6109)

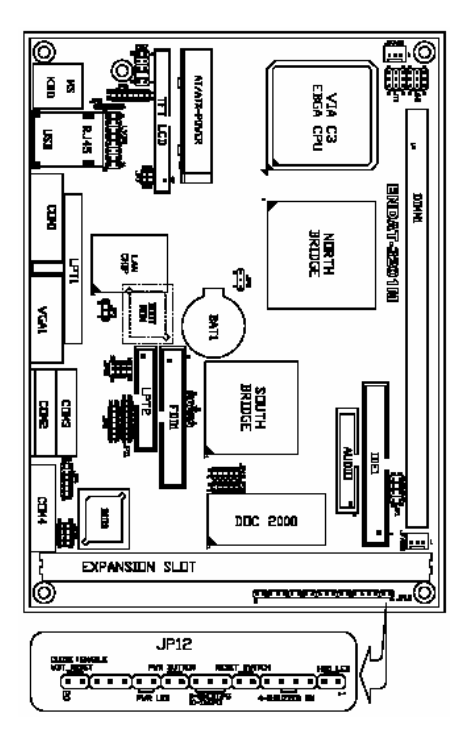

## Jumpers and Connectors

## Jumpers/Connectors Overview:

| Function                                 | Jumpers/Connectors                  |
|------------------------------------------|-------------------------------------|
| Cooling Fan Connector                    | JFAN1, JFAN2                        |
| Power Supply: Power Good                 | JP12: Pin 9~11                      |
| ATX Power On/Off Switch                  | JP12: Pin 12~13                     |
| Audio Port Connector                     | CN1                                 |
| 2nd Printer Port                         | CN4                                 |
| LAN Adapter Disable/Enable               | JP3                                 |
| COM1 Port                                | CN6                                 |
| COM2 Port                                | CN8                                 |
| COM3 Port                                | CN2                                 |
| COM4 Port                                | CN3                                 |
| COM Ports Power Selector (COM1, 2, 3, 4) | JP4, JP9                            |
| RS232/RS422/RS485 Selector (COM2)        | JP10, JP11                          |
| DiskOnChip Memory Address                | JP15                                |
| LCD: TFT LCD Panel Connector             | LCD-CON1                            |
| LVDS LCD Output Port                     | CN5                                 |
| LVDS Voltage Selector                    | JP5                                 |
| Clear CMOS                               | JP2                                 |
| Factory Setting                          | JP1, JP7, JP8, JP13, JP14, JT1, JH1 |
| PS/2 Keyboard Jack                       | JKBMS                               |
| PS/2 Mouse Jack                          | JKBMS                               |
| PS/2 Mouse/KB Pin Header                 | CN7                                 |
| R                                        | J1                                  |
| FDD Connector                            | FDD1                                |
| IDE 1                                    | IDE1                                |
| Header for Case Panel                    | JP12                                |
| IDE 1 LED                                | JP12: Pin 1, Pin 2                  |

| Function                       | Jumpers/Connectors   |
|--------------------------------|----------------------|
| External Speaker               | JP12: Pin 3, Pin 6   |
| Buzzer On/Off                  | JP12: Pin 4, Pin 5   |
| Hardware Reset Switch          | JP12: Pin 7, Pin 8   |
| External Power Good            | JP12: Pin 9, Pin 10  |
| Internal Power Good            | JP12: Pin 10, Pin 11 |
| ATX Power Supply On/Off Switch | JP12: Pin 12, Pin 13 |
| PowerLED                       | JP12: Pin 14, Pin 15 |
| WDT Function Enable/Disable    | JP12: Pin 19, Pin 20 |

Please double-check the insertion and orientation of the LCD cable before applying power : mproper installation will result in permanent damage LCD panel.

#### JP2: CMOS Data Clear:

| Pin 1-2* | Normal          |
|----------|-----------------|
| Pin 2-3  | Clear CMOS Data |

## JP15: DiskOnChip Memory Address Selector

| JP15 |      | Memory Address         |
|------|------|------------------------|
| 1-2  | 7-8  | 0C800H-0C9FFH          |
| 1-2  | 9-10 | 0CC00H-0CDFFH          |
| 3-4  | 7-8  | 0DCCCH-0D1FFH          |
| 3-4  | 9-10 | 0D400H-0D5FFH          |
| 5-6  | 7-8  | 0D800H-0D9FFH(Default) |

#### JP3: On-board LAN Disable/Enable

| Pin 1-2 | Enable On-Board LAN  |
|---------|----------------------|
| Pin 2-3 | Disable On-Board LAN |

#### JP9 (COM1, 2)/JP4 (COM3, 4) Voltage Selector:

| Voltage  | COM1(JP9) | COM2(JP9) | COM3(JP4) | COM4(JP4) |
|----------|-----------|-----------|-----------|-----------|
| +12V(dc) | 1-2       | 7-8       | 1-2       | 7-8       |
| R.I.     | 3-4       | 9-10      | 3-4       | 9-10      |
| +5V(dc)  | 5-6       | 11-12     | 5-6       | 11-12     |

#### JP10, JP11: RS232/422/485 Selector for COM2

| TYPE                   | JP10                 | JP11     |
|------------------------|----------------------|----------|
| RS-232                 | 1-2, 4-5, 7-8, 10-11 | 1-2      |
| RS-422/485 Full Duplex | 2-3, 5-6, 8-9, 11-12 | 3-4, 7-8 |

\* Make sure the port mode is set up correctly before installing any peripherals.

#### JP12's Pin 9~11: On-board Power Good Selector

| Pin 9-10  | Using External Power Good |
|-----------|---------------------------|
| Pin 10-11 | Using On Board Power Good |

#### JFAN1, JFAN2: CPU / 2nd Cooling Fan Connector

| Pin No. | Function    |
|---------|-------------|
| Pin 1   | Sensor Pin. |
| Pin 2   | +12V        |
| Pin 3   | GND         |

#### JP12's Pin12;13;16;17;18: For ATX Power Supply

| Close Pin 16-17 | Using PS/2 AT Power Supply  |  |
|-----------------|-----------------------------|--|
| Close Pin 17-18 | Using ATX Power Supply      |  |
| Pin 12; Pin 13  | On/Off Switch for ATX Power |  |

### 12: Case Panel Connection:

| Pin No. | Description      |
|---------|------------------|
| 1,2     | HDD_LED -/+      |
| 3,6     | External Speaker |
| 4,5     | Onboard Buzzer   |

| 7-8   | Hardware RESET               |
|-------|------------------------------|
| 9-10  | Reserved                     |
| 10-11 | Reserved                     |
| 12-13 | ATX Power On/Off             |
| 14-15 | Power LED (14:LED+, 15:LED-) |
| 16-17 | Close for PS/2 Power         |
| 17-18 | Close for ATX Power          |
| 19-20 | Close: Enable WDT function   |

#### J1: IR Pin Header.

| Pin No. | Function |
|---------|----------|
| 1       | +5V(DC)  |
| 2       | N.C.     |
| 3       | IRRX     |
| 4       | GND.     |
| 5       | IRTX     |

#### CN1: Audio Output Port connector via AV Card Kit (Optional)

Please close pin13-14 to disable onboard Audio features if the AV Card Kit is not inserted onto the CN1 connector. If AV card kit is inserted, please make sure the BIOS is enabled with the audio function, since LPT2 and audio function can not be used in the same tim

#### CN1: Audio Port.

| Pin No. | Function | Pin No. | Function      |
|---------|----------|---------|---------------|
| 1       | BITCLK   | 2       | GND           |
| 3       | SDIN     | 4       | N.C.          |
| 5       | SDIN2    | 6       | N.C.          |
| 7       | SDOUT    | 8       | N.C.          |
| 9       | SYNC     | 10      | GND           |
| 11      | -ACRST   | 12      | GND           |
| 13      | SPEAK    | 14      | Strapping Low |
| 15      | +5V(DC)  | 16      | +12V(DC)      |

| 17 | JBCY | 18 | JAB2 |
|----|------|----|------|
| 19 | JBCX | 20 | JAB1 |
| 21 | JACY | 22 | JBB2 |
| 23 | JACX | 24 | JBB1 |
| 25 | MSO  | 26 | MSI  |

## CN7: Pin Header for PS2 KB / MS

| Pin No. | Signal (KB) | Pin No. | Signal(MS) |
|---------|-------------|---------|------------|
| 1       | KB Data     | 2       | MS Data    |
| 3       | KEY         | 4       | KEY        |
| 5       | GND         | 6       | GND        |
| 7       | +5V(DC)     | 8       | +5V(DC)    |
| 9       | KB_CLK      | 10      | MS_CLK     |

## Printer (LPT1/LPT2) Port

| Pin No. | Description | Pin No. | Description |
|---------|-------------|---------|-------------|
| 1       | STB#        | 10      | ACK#        |
| 2       | PD0         | 11      | BUSY        |
| 3       | PD1         | 12      | PE          |
| 4       | PD2         | 13      | SLCT        |
| 5       | PD3         | 14      | AFD#        |
| 6       | PD4         | 15      | ERR#        |
| 7       | PD5         | 16      | INIT#       |
| 8       | PD6         | 17      | SLIN#       |
| 9       | PD7         | 18-25   | GND         |

## JP5: Voltage Selector for LDVS Receiver

| Pin No. | Signal                    |  |
|---------|---------------------------|--|
| 1-2     | Receiver = +5V(DC) Type   |  |
| 2-3     | Receiver = +3.3V(DC) Type |  |
| 4-5     | Open for OEM. Type        |  |

Close for Normal Type

\* Caution: Improper setting will damage LCD panel.

## CN5: LCD - LVDS Output.

| Pin No. | Signal | Pin No. | Signal       |
|---------|--------|---------|--------------|
| 1       | Y0-    | 2       | Y2-          |
| 3       | Y0+    | 4       | Y2+          |
| 5       | Y1-    | 6       | Rcv. Voltage |
| 7       | GND    | 8       | Y3-          |
| 9       | Y1+    | 10      | Y3           |
| 11      | CK-    | 12      | VDD_PNL      |
| 13      | CK+    | 14      | DISP_OFF     |
| 15      | VBL    | 16      | GND          |

## LCD\_CON1: TFT LCD Panel Port

| Pin No. | Signal | Pin No. | Signal |
|---------|--------|---------|--------|
| 1       | VBL    | 2       | VBL    |
| 3       | GND    | 4       | GND    |
| 5       | VDDLCD | 6       | VDDLCD |
| 7       | ENPVEE | 8       | GND    |
| 9       | FPD 23 | 10      | FPD 22 |
| 11      | FPD 17 | 12      | FPD 16 |
| 13      | FPD 11 | 14      | FPD 10 |
| 15      | FPD 9  | 16      | FPD 8  |
| 17      | FPD 21 | 18      | FPD 20 |
| 19      | FPD 15 | 20      | FPD 14 |
| 21      | FPD 7  | 22      | FPD 6  |
| 23      | FPD 5  | 24      | FPD 4  |
| 25      | FPD 19 | 26      | FPD 18 |
| 27      | FPD 13 | 28      | FPD 12 |
| 29      | FPD 3  | 30      | FPD 2  |

| 31 | FPD 1 | 32 | FPD 0 |
|----|-------|----|-------|
| 33 | GND   | 34 | GND   |
| 35 | P_CLK | 36 | FLM   |
| 37 | DE    | 38 | ĽP    |
| 39 | GND   | 40 | PBKL  |
| 41 | PNKL  | 42 | KEY   |
| 43 | VCC   | 44 | VCC   |

## \* Please make sure the Pin 1 location before inserting the LCD connector.

#### Factory Setting:

JP1: All Pin Open

JP7: Close Pin 1-3, Pin 4-6

JP8: Close Pin 1-2

JP13: Factory Using only

JP14: Close Pin 2-3; Pin 5-6; Pin 8-9; Pin 11-12

JT1: Close Pin 2-3; Pin 4-5; Pin 8-9

JH1: Close Pin 1-2; Pin 5-6; Pin 7-8

#### 2-4. Installing Memory

The NASA-6109 CPU board offers one 168pin DIMM sockets

supporting up to 512MB of memory. The DIMM memory can be 100MHz (PC-100) or 133 MHz (PC-133).

#### 2-5. Shared VGA Memory

The NASA-6109 is using built-in AGP VGA controller with share memory architecture (SMA) - AGP mode with 2MB to 8MB of system memory. The amount of video memory on motherboard determines the number of colors and the video graphic resolution.

#### 2-6. Installing Riser Card

Installing Riser Card (Max. 3 PCI Slot on Riser Card)

| PCI Slot | INT     | ADSEL             |
|----------|---------|-------------------|
| PCI 1    | A,B,C,D | AD24(Onboard LAN) |
| PCI 2    | B,C,D,A | AD23              |
| PCI 3    | C,D,A,B | AD22              |
| PCI 4    | D,A,B,C | AD21              |

There are two different riser cards that can be fitted to NASA-6109 CPU board. The first one is a 98pin ISA only Bus riser card (traditional ISA Bus riser card), the second one is a 188pins PCI/ISA riser card.

# Please note: PCI/ISA riser cards jumper settings have to be matched with the motherboard INT/AD-select jumper.

The default INT/AD-select for NASA-6109/3601M All-In-One motherboard is listed in the above table. However, it could be revised by changing JP14 setting for different INT/AD-select. The following table shows the variable configurations:

#### INT/AD Configurations:

| Expansion for PCI Slot | * Close 1-2   | Close 2-3     |
|------------------------|---------------|---------------|
| Expansion PCI 1        | INT =A,B,C,D  | INT = B,C,D,A |
| Expansion PCI 2        | INT = B,C,D,A | INT = C,D,A,B |
| Expansion PCI 3        | INT = C,D,A,B | INT = D,A,B,C |
| Expansion PCI 4        | INT = D,A,B,C | INT=A,B,C,D   |

Note: Even change the setting for different configuration the AD-select should be match to each INT. Please using the default setting as above if you are not familiar with the configuration of raiser card and add-on card. Caution: Do not insert PCI Bus Add-On cards directly into the on-board expansion slot!

#### 2-6. Assigning IRQs for Expansion Cards

Some expansion cards require an IRQ (Interrupt request vector) to operate. Generally, each IRQ must be exclusively assigned to specific use. In a standard design, there are 16 IRQ available with 11 of them already in used by other part of the system.

Both ISA and PCI expansion cards may need to use IRQ. Cards installed in the ISA Expansion Bus have the first priority to use the available system IRQs. Any remaining IRQ then, may be assigned to this PCI Bus. Microsoft's Diagnostic (MSD.EXE) utility included in the Windows directory can be used to see their map. Make sure that there are no two devices using the same IRQ in the system. Otherwise this will cause the system to hang up or give unexpected results. To simplify the process, this motherboard complies with the Plug and Play (PnP) specifications, which was developed to allow automatic system configuration. Whenever a PnP-compliant card is added to the system, PnP cards and IRQs are automatically assigned if available. If the system has both Legacy and PnP ISA cards installed. IRQs are assigned to PnP cards from those not used by Legacy cards. The PCI and PnP configuration in the BIOS setup utility can be used to indicate

which IRQs have being used by Legacy cards. For older Legacy cards that do not work with the BIOS, you can contact your vendor for an ISA configuration utility.

An IRQ number is automatically assigned to PCI expansion cards after those used by Legacy and PnP ISA cards. In the PCI Bus design, the BIOS is automatically assigned an IRQ to a PCI slot that has a card in it which requires an IRQ. To install a PCI card, you need to set the correct "ADSEL" and "INT" (interrupt) assignment. Please refer to "Chapter 2-5" Installing a Riser Card for detail assignments.

| IRQ | Status | Assignment             |
|-----|--------|------------------------|
| 0   | Used   | Timer                  |
| 1   | Used   | Keyboard               |
| 2   | Used   | Second 8259            |
| 3   | Used   | COM2                   |
| 4   | Used   | COM1                   |
| 5   | Used   | COM3                   |
| 6   | Used   | Floppy Disk            |
| 7   | Used   | LPT1                   |
| 8   | Used   | RTC                    |
| 9   | Used   | LPT2 or Audio          |
| 10  | Used   | COM4                   |
| 11  | Used   | LAN Adapter (on board) |
| 12  | Used   | PS/2 Mouse             |
| 13  | Used   | Coprocessor            |
| 14  | Used   | Hard Disk (IDE 1)      |
| 15  | Used   | Reserved (IDE 2)       |

#### 2-8. Assigning DMA Channels for ISA Cards

Since ISA cards, both Legacy and PnP may also need to use a DMA (direct memory access) channel, DMA assignments for this motherboard are handled the same way as the IRQ assignment process described above. You can select a DMA channel in the PCI and PnP configuration section of the BIOS setup utility. In the BIOS setup, you should choose "Yes" for those IRQ's and DMA's you wish to reserve for Legacy cards.

## Chapter 3. AMI BIOS SETUP

AMI BIOS Setup Main Menu

| Standard CMOS Setup                      |
|------------------------------------------|
| Advanced CMOS Setup                      |
| Advanced Chipset Setup                   |
| Power Management Setup                   |
| PCI / Plug and Play Setup                |
| Peripheral Setup                         |
| Hardware Monitor Setup                   |
| Setup HDD Security Password              |
| Auto-Detect Hard Disks                   |
| Change User Password                     |
| Change Supervisor Password               |
| Change Language Setting                  |
| Auto Configuration with Optimal Settings |
| Save Settings and Exit                   |
| Exit Without Saving                      |

Use the CMOS setup program to modify the system parameters to reflect the environment installed in your system and to customize the system as desired. Press the <DEL> key to enter into the CMOS setup program when you turn on the power. Settings can be accessed via arrow keys. Press <Enter> to choose an option to configure the system properly. In the main menu, press F10 or "SAVE & EXIT SETUP" to save your changes and reboot the system. Choose "EXIT WITHOUT SAVING" to ignore the changes and exit the setup procedure. Pressing <ESC> at anywhere during the setup will return to the main menu."Advanced CMOS Setup", "Details of the Advanced Chipset Features" and "PCI / Plug and Play Setup" requires board knowledge on PC/AT system architecture and VIA chipset specification. They intend to be used by well-trained technicians and experienced users. Incorrect setup could cause system malfunctions.

#### 3-1. Quick Setup

#### 3-2. In most cases, you can quickly configure the system by using the following procedure.

The manufacturer highly recommends that you use "Quick Setup" for setting CMOS to avoid any unpredictable results. Choose "Standard CMOS Setup" from the main menu, to configure the date and time, hard disk type, floppy disk drive type etc.

#### - 23 -

Choose "Auto Configuration with Optimal Setting" from the menu for loading the defaults parameters that is set by the manufacturer for the most stable normal configuration.

Press F10 or "Save Setting and Exit" to save the changes and reboot the system.

#### 3-2. Description of the BIOS Setup Option

Please make clear the means of those optional parameters. Improper settings will cause the system to hang up or perform poorly. Most items are clearly understood from the screen prompt or "Help" by function key "F1". The manufacturer highly recommends that "Default" settings have been used to avoid any unpredictable results.

#### 3-3. Advanced CMOS Setup

Advanced CMOS Setup

| Quick Boot                | Enabled  |
|---------------------------|----------|
| 1st Boot Device           | Floppy   |
| 2nd Boot Device           | IDE-0    |
| 3rd Boot Device           | CDROM    |
| 4th Boot Device           | Disabled |
| Try Other Boot Devices    | Yes      |
| S.M.A.R.T. for Hard Disks | Disabled |
| BootUp Num-Lock           | On       |
| Floppy Drive Swap         | Disabled |
| Floppy Drive Seek         | Disabled |
| PS/2 Mouse Support        | Enabled  |
| Typematic Rate            | Fast     |
| System Keyboard           | Present  |
| Primary Display           | VGA/EGA  |
| Password Check            | Setup    |
| Boot To OS/2              | No       |
| System BIOS Cacheable     | Enabled  |
| C000, 32k Shadow          | Cached   |
| C800, 16k Shadow          | Disabled |
| CC00, 16k Shadow          | Disabled |
| D000, 16k Shadow          | Disabled |

| D400, 16k Shadow | Disabled |
|------------------|----------|
| D800, 16k Shadow | Disabled |
| DC00, 16k Shadow | Disabled |

#### S.M.A.R.T. For Hard Disks

Set this option to "Enabled" to permit AMIBIOS to use the SMART (System Management System Management and Reporting Technologies) protocol for reporting server system information over a network. The settings are "Enabled" or "Disabled".

#### Password Check

This option enables password checking every time the system boots or when you run AMIBIOS Setup. If Always is chosen, a user password prompt appears every time the computer is turned on. If Setup is chosen, the password prompt appears if AMIBIOS is executed. See the Advanced Setup chapter for instructions on changing a password.

#### Boot To OS/2

Set this option to "Enabled" if running OS/2 operating system and using more than 64 MB of system memory on the motherboard. The settings are "Enabled" or "Disabled".

#### System BIOS Cacheable

When set to "Enabled", the contents of the F0000h system memory segment can be read from or written to cache memory. The contents of this memory segment are always copied from the BIOS ROM to system RAM for faster execution. The settings are "Enabled" or "Disabled".

#### 3-4. Details of the Advanced Chipset Setup

#### Advanced Chipset Setup

| ******** DRAM Timing *******  |          |
|-------------------------------|----------|
| Configure SDRAM Timing by SPD | Enabled  |
| DRAM Frequency                | 133Mhz   |
| SDRAM CAS# Latency            | 3        |
| DRAM Bank Interleave          | Enabled  |
| Memory Hole                   | Disabled |

| AGP Mode                  | 4x           |
|---------------------------|--------------|
| AGP Read Synchronization  | Enabled      |
| AGP Fast Write            | Disabled     |
| AGP Aperture Size         | 128MB        |
| AGP Master 1 W/S Write    | Disabled     |
| AGP Master 1 W/S Read     | Disabled     |
| PCI Delay Transaction     | Enabled      |
| USB Controller            | All USB Port |
| USB Device Legacy Support | All Device   |

#### Configure SDRAM Timing by SPD

SPD (Serial Presences Detect) is a device in memory module for storing the module information such as DRAM timing and chip parameters. If this option is enabled, BIOS will access SPD automatically to configure module timing. If disabled, DRAM timing can be configured manually.

#### SDRAM Frequency

- Allows you to set the SDRAM frequency with user set by SPD Disable. < Choices: 66MHz / 100MHz / 133MHz>

Caution: Improper setting will cause unpredicted result

#### SDRAM CAS# Latency

With SDRAM Timing by SPD disabled, you can select

- The SDRAM CAS# (Column Address Strode) latency manually. Choices: 2 Clocks; 3 Clocks

#### **SDRAM Bank Interleave**

This function is to enable / disable SDRAM Bank Interleave function. Choices: "Disabled" / "Enabled"

#### Memory Hole

To enabled / disabled (default) the support of Memory Hole which is reserved for ISA card.

#### AGP Mole

This function allows seeing the AGP Mode onboard. The default setting is "Auto". This item support 1x/2x and 4x AGP

Mode

#### AGP Read Synchronization

To enabled / disabled the AGP Read Synchronization function.

#### AGP Fast Write

This function allows enabling / disabling the AGP Fast Write function

#### AGP Aperture Size

#### - 26 -

This function allows adjusting AGP Aperture Size from 2MB to 256MB to increased VGA performance.

#### AGP Master 1 W/S Write

Allows you to enable / disable the AGP Master Write with 1 wait state

#### AGP Master 1 W/S Read

To enable / disable the AGP Master Read with 1 wait state

## PCI Delay Transaction

To enable / disable the AGP Fast Write function

#### **USB** Controller

To enable / disable the on board USB Port function

Choices: USB Port 0&1 / USB Port 2&3 / All USB Device

#### USB Device Legacy Support

To enable / disable the on board USB support device with

Choices: Disabled / No Mice / All Device

#### 3-5. Peripheral Setup

#### **Peripheral Setup**

| OnBoard FDC               | Enabled   |
|---------------------------|-----------|
| OnBoard Serial Port 1     | 3F8/COM1  |
| OnBoard Serial Port 2     | 2F8/COM2  |
| OnBoard Parallel Port     | 378       |
| Parallel Port Mode        | ECP       |
| EPP Version               | N/A       |
| Parallel Port DMA Channel | 3         |
| Parallel Port IRQ         | 7         |
| OnBoard Serial Port 3     | 3E8/COM3  |
| Serial Port3 IRQ          | 9         |
| OnBoard Serial Port 4     | 2E8/COM4  |
| Serial Port4 IRQ          | 10        |
| OnBoard Parallel Port 2   | Disabled  |
| OnBoard AC'97 Audio       | Enabled   |
| OnBoard Legacy Audio      | Enabled   |
| Sound Blaster             | Enabled   |
| SB I/O Base Address       | 220h-22Fh |

| SB IRQ Select         | 5         |
|-----------------------|-----------|
| SB DMA Select         | 1         |
| MPU-401               | Enabled   |
| MPU-401 I/O Address   | 330h-333h |
| FM Port (388h-38Bh)   | Enabled   |
| Game Port (200h-207h) | Enabled   |

#### Onboard FDC

Set this option to "Enabled" to enable the floppy drive controller on the motherboard. The settings are Auto (AMIBIOS automatically determines if the floppy controller should be Enabled, or Disabled).

#### Onboard Serial Port 1/2/3/4

This option specifies the base I/O port address of serial port. The settings are Auto (AMIBIOS automatically determines

the correct base I/O port address), Disabled, 3F8h, 2F8h, 2E8h, or 3E8h.

#### **Onboard Parallel Port**

This option specifies the base I/O port address of the parallel port on the

motherboard. The settings are Disabled, 378h, 278h, or 3BCh. The Optimal default setting is 378h

#### Parallel Port Mode

This option specifies the parallel port mode. The Optimal default setting is Normal. The settings are:

| Setting | Description                                                         |
|---------|---------------------------------------------------------------------|
| Normal  | The normal parallel port mode is used.                              |
| Bi-Dir  | Use this setting to support bidirectional transfers on the parallel |
|         | port.                                                               |
| EPP     | The parallel port can be used with devices that adhere to the       |
|         | Enhanced Parallel Port (EPP) specification. EPP uses the            |
|         | existing parallel port signals to provide asymmetric bidirectional  |
|         | data transfer driven by the host device.                            |
| ECP     | The parallel port can be used with devices that adhere to the       |
|         | Extended Capabilities Port (ECP) specification. ECP uses the        |
|         | DMA protocol to achieve data transfer rates up to 2.5 Megabits      |
|         | per second. ECP provides symmetric bidirectional                    |
|         | communication.                                                      |

#### **EPP** Version

This option specifies the Enhanced Parallel Port specification version number that is used in the system. This option only

appears if the Parallel Port Mode option is set to EPP. The settings are 1.7 or 1.9.

#### Parallel Port IRQ

This option specifies the IRQ used by the parallel port. The settings are Auto, (IRQ) 5, or (IRQ) 7.

#### Parallel Port DMA Channel

This option is only available if the setting for the Parallel Port Mode option is ECP. This option sets the DMA channel used

by the parallel port. The settings are DMA Channel0, 1, or 3.

#### Serial Port IRQ

This option specifies the IRQ used by the serial port. The settings are Auto, (IRQ) 5, or (IRQ) 7

#### Onboard AC' 97 Audio

This function is to disable or enable AC'97 Audio. Choices: Auto; Disabled

#### **Onboard Legacy Audio**

This function allows configuring the Audio Codec to support legacy Sound Blaster mode. Choices: Auto; Disabled

#### Sound Blaster

This option is to Enable / Disable the onboard Audio support Sound Blaster decoding.

#### SB I/O Base Address

To configure the Sound Blaster decoding I/O range.

Choice: 220h - 280h

#### SB IRQ Select

To configure Sound Blaster IRQ channel.

Choice: 5,7 and 10

#### SB DMA Select

To configure Sound Blaster DMA channel.

Choice: 0,1,2 and 3

#### MPU-401

This option is to Enable / Disable onboard MIDI port decoding.

#### MIPU-401 VO Address

If the onboard MPU-401 port is "Enabled", it allows to set at 300h/310h/320h or 330h.

#### FM Port (388h-38Bh)

Allows you to Enable / Disable onboard FM Port synthesis for legacy compatibility

#### MPU-401

#### - 29 -

Allows you to Enable / Disable onboard MIDI port,

#### Game Port (200h-270h)

This option allows configuring onboard Game port address. The choices: Disabled; 200h; 207h

#### 3-6. Power Management Setup

#### Power Management Setup

| Power Management/APM      | Enabled  |
|---------------------------|----------|
| Video Power Down Mode     | Disabled |
| Hard Disk Power Down Mode | Disabled |
| Standby Time Out (Minute) | Disabled |
| Suspend Time Out (Minute) | Disabled |
| Display Activity          | Ignore   |
| IRQ3                      | Monitor  |
| IRQ4                      | Monitor  |
| IRQ5                      | Ignore   |
| IRQ7                      | Monitor  |
| IRQ9                      | Ignore   |
| IRQ10                     | Ignore   |
| IRQ11                     | Ignore   |
| IRQ13                     | Ignore   |
| IRQ14                     | Monitor  |
| IRQ15                     | Ignore   |
| Power Button Function     | On/Off   |
| Restore on AC/Power Loss  | Power On |

#### Power Management/APM

Set this option to Enabled to enable the chipset power management and APM (Advanced Power Management) features. The settings are Enabled or Disabled.

#### Video Power Down Mode

This option specifies the power state that the video subsystem enters when AMIBIOS places it in a power saving state after the specified period of display inactivity has expired. The settings are Standby, Suspend or Disabled.

#### Hard Disk Power Down Mode

This option specifies the power conserving state that the hard disk drive enters after the specified period of hard drive inactivity has expired. The settings are Disabled, Standby, or Suspend.

#### Standby/Suspend Timer Unit

This option specifies the unit of time used for the Standby and Suspend timeout periods. The settings are 4 msec, 4 sec, 32 sec, or 4 min.

#### **Display Activity**

When set to Monitor, this option enables event monitoring on the video display. If set to Monitor and the computer is in a power saving state, AMIBIOS watches for display activity. The computer enters the Full On state if any activity occurs. AMIBIOS reloads the Standby and Suspend timeout timers if display activity occurs. The settings are Monitor or Ignore.

#### **Power Button Function**

This option specifies how the power button mounted externally on the computer chassis is used. The default setting is On/Off.

#### Restore on AC/Power Loss

Power "Off" Set Restore on AC/Power Loss is Power off. Power "On" Set Restore on AC/Power Loss is Power on. (Default Value)

#### 3-7. PCI / Plug and Play Setup

This section describes the configuration of the PCI bus system. PCI is a system that allows I/O device to operate at speeds nearing the speed of the CPU itself, when communicating with its own special components. This section covers some very technical items. It is strongly recommended that only experienced users make any changes to the default settings.

#### PCI / Plug and Play Setup

| Plug and Play Aware O/S        | No        |
|--------------------------------|-----------|
| OnChip VGA Frame Buffer Size   | 8MB       |
| PCI Latency Timer (PCI Clocks) | 32        |
| Primary Graphics Adapter       | PCI       |
| Display Device                 | CRT Only  |
| LCD Resolution                 | 640 X 480 |
| DMA Channel 0                  | PnP       |
| DMA Channel 1                  | PnP       |
| DMA Channel 3                  | PnP       |
| DMA Channel 5                  | PnP       |

| DMA Channel 6 | PnP      |
|---------------|----------|
| DMA Channel 7 | PnP      |
| IRQ3          | ISA/EISA |
| IRQ4          | SA/EISA  |
| IRQ5          | PCI/PnP  |
| IRQ7          | ISA/EISA |
| IRQ9          | PCI/PnP  |
| IRQ10         | PCI/PnP  |
| IRQ11         | PCI/PnP  |
| IRQ14         | PCI/PnP  |
| IRQ15         | PCI/PnP  |

#### Plug and Play Aware O/S

Set this option to Yes to inform AMIBIOS that the operating system can handle plug and Play (PnP) devices. The settings are No or Yes. The Optimal and Fail-Safe default settings are No.

#### **Display Device**

Select the display device for system. The available options are CRT Only, CRT + LCD.

#### LCD Resolution

Select the display resolution for LCD panel. The available options are 640x480, 800x600, 1024x768.

#### PCI Latency Timer (PCI Clocks)

This option specifies the latency timings (in PCI clocks) for PCI devices installed in the PCI expansion slots. The settings are 32, 64, 96, 128, 160, 192, 224, or 248.

#### IRQ3/4/5/7/9/10/11/14/15 Assigned to

These options specify the bus that the specified IRQ line is used on. These options allow you to reserve IRQs for legacy ISA adapter cards. These options determine if AMIBIOS should remove an IRQ from the pool of available IRQs passed to devices that are configurable by the system BIOS. The available IRQ pool is determined by reading the ESCD NVRAM. If more IRQs must be removed from the pool, the end user can use these options to reserve the IRQ by assigning an ISA/EISA setting to it. Onboard I/O is configured by AMIBIOS. All IRQs used by onboard I/O are configured as PCI/PnP. IRQ12 only appears if the Mouse Support option in Advanced Setup is set to Disabled. IRQ14 and 15 will not be available if the onboard PCI IDE is enabled. If all IRQs are set to ISA/EISA and IRQ14 and 15 are allocated to the onboard PCI IDE, IRQ9 will still be available for PCI and PnP devices, because at least one IRQ must be available for PCI and PnP devices. The settings are ISA/EISA or PCI/PnP. The Optimal and Fail-Safe default settings are PCI/PnP.

#### - 32 -

These options allow you to specify the bus type used by each DMA channel. The settings are PnP or ISA/EISA .

#### 3-8. Hardware Monitor Setup

Provide some information such as CPU temperature, speed of cooling fan and usage voltage of CPU for user.

## Chapter 4. VGA, LCD, DOC Featur

## 4-1. AGP-BUS VGA Feature

The NASA-6109 built-in Graphics Controller is a fully integrated 64-bit 2D/3D Accelerator. The high performance graphics engine offers high speed 3D image processing in full compliance and compatibility with IBM® VGA and VESA<sup>™</sup> extended VGA.

The on-board Graphics Controller supports a full AGP implementation internally to remain compatible with existing software and programming models. However, since the engine is integrated it enjoys a higher bandwidth and lower latency than is possible with discrete solutions. The Controller also supports two simultaneous displays: CRT, Flat Panel Monitor.

The on-board Graphics Controller's main system features include:

High Performance single cycle GUI

- Highly Integrated RAMDAC™ and Triple Clock Synthesizer
- Full Feature High Performance 3D Graphics Engine
- High speed internal AGP Bus Mastering data bus supporting DVD video playback & 3D
- Hardware implementation of motion compensation
- Dual Video Windows for Videoconferencing
- Versatile Motion Video Capture/Overlay/Playback Support
- Flexible Frame Buffer Memory Interface
- Advanced Mobile Power Management and CRT Power Management (VESA™ DPMS)
- PC99 Hardware Support

## 4-2. LCD Flat Panel Feature

#### Flat Panel Monitor Interface

The on-board graphic controller also support industry standard TFT LCD panel, the interface supports both 18-bit and 24-bit display modes. Optionally, an 18+18 panel can be supported utilizing external latches (UC-1818L). On-board also support LVDS interface to provide a low voltage, high speed, low EMI serial DC-balanced differential data via - 3.3 -

external LVDS transmitters to support TFT LCD Panel with LVDS built-in.

The flat panel interface provides or supports the following functions for various panels:

- Generates flat panel interface signals like FLM, LP, SCLK, and DE
- Generates different video data formats to directly drive different types of panels
- Vertical and horizontal expansion of video displays to LCD panel resolution
- Vertical and horizontal centering
- Panel power sequence

## 4-3. PCI Bus Audio Adapter Features

The Chipset built-in SoundBlaster Pro Hardware and Direct Sound Ready AC97' Digital Audio Controller

- Dual full-duplex direct sound channels between system memory and AC97' link
- PCI Master interface with scatter / gather and bursting capability
- 32byte FIFO of each direct sound channel
- Host based sample rate converter and mixer
- Standard v1.0 or v2.0 AC98' Codec interface for single or cascaded AC97' Codec's from multiple vendors
- Loop back capability for re-directing mixed audio streams into USB and 1394 speakers
- Hardware SoundBlaster Pro for Windows DOS box and real-mode DOS legacy compatibility
- Plug and Play with 4 IRQ, 4 DMA and 4 I/O space options for SoundBlaster Pro and MIDI hardware
- Hardware assisted FM synthesis for legacy compatibility
- Complete software driver support for Windos-95, Windows-98 and Windows-NT

## 4-4. DiskOnChip Feature

On board reserved is a 32-pin Socket for DiskOnChip 2000, it is a unique data storage solution to offer a better, faster and more cost effective Flash Disk for applications.

The DiskOnChip 2000 provides a Flash Disk (as BIOS expansion) that does not require any additional bus, slot or connector. Simply insert the DiskOnChip 2000 into a 32-pin socket on your motherboard. With minimal installation costs, you have a bootable Flash Disk. DiskOnChip 2000 has built-in True FFS (True Flash File System) technology, which provides full Read/Write disk emulation.

True FFS provides hard disk compatibility at both the sector and file level. It works in a variety of operating system environments, such as DOS, Win95, WinCE, WinNT, Psos+ and QNX.

The correct memory address must be set correctly for DiskOnChip at the jumper JP15. The driver utilities are placed onto CD-ROM

| JP15 | Memory Address |        |
|------|----------------|--------|
| 1-2  | 0C800H -       | 0C9FFH |
| 1-2  | 0CC00H -       | 0CDFFH |
| 3-4  | ODCCCH -       | 0D1FFH |
| 3-4  | 0D400H -       | 0D5FFH |
| 5-6  | 0D800H -       | 0D9FFH |

## 4-5. Driver Utility Installation Guide

1. When finishing with the Windows platform (95/98/2000/NT) installation, please install the relative VIA driver (4in1)

utilities for compliance of the compatibility with hardware environment.

2. Insert the support CD that came with your motherboard into your

CD-ROM driver which will access with auto-run mode or double --dick the CD driver icon in "My Computer" to bring up the screen.

3. Select correct mother you have to install driver / utilityyou're your

#### system

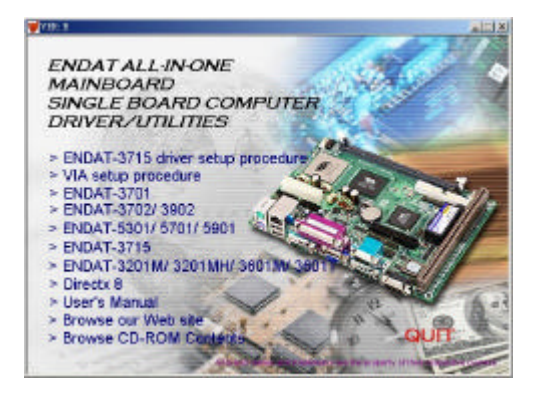

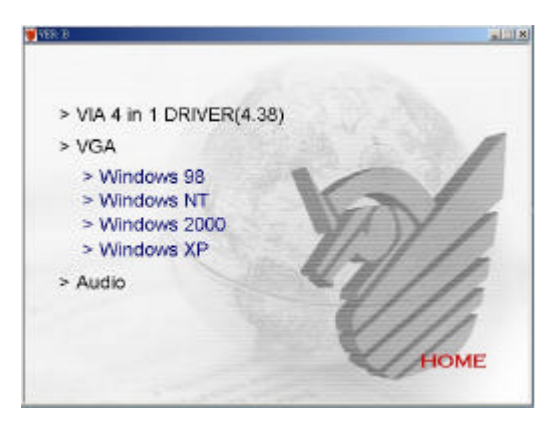

5. The Screen will appear VIA 4in1 driver setup screen, please press "NEXT" to continue. Please follow the steps instructed by each screen for the installation of the VIA 4in1 driver. Restart the system after the completion of the installation.

6. After VIA 4in1 driver installed, please select VGA driver for install. The system will request for "restart" after the completion of the driver installation.

7. The Screen can be adjusted at Display properties after the installation of VGA driver.

We strongly recommend using the 4in1 driver to install the system since the 4in1 driver will automatically

#### detect / update the necessary drivers.

This driver will automatically detect and install the latest utilities as following:

#### IDE Bus master, VIA AGP Driver, IRQ Routing Driver, VIA INF Driver

LAN Driver: Install the LAN driver for on-board LAN adapter. Please refer to Chapter 5, the Realtek 8139 LAN Driver Installation Procedure.

VGA Driver: Install the VGA driver for on-board AGP VGA adapter

Please download or check from VIA Web-site: <u>www.via.com.tw</u> if you prefer to install the drivers individually or you need more information.

## Chapter 5. LAN Adapter

The on-board LAN adapter use of Single Chip Fast Ethemet Controller, that is highly integrated and requires no "glue" logic external memory on board. It runs in the bus master mode and directly sending/receiving Ethemet packet to/from memory. The On-board LAN adapter can directly fetch the system CPU. Also, it can transfer data Directly between *I/O* devices and system memory in the 32-bit bus master mode that provides low CPU utilization. It complies with the IEEE 802.3u standard, IEEE802.3 standard and PCI Local Bus version 2.1 and transmits data on the network at 100 Mbps or 10 Mbps. It also operates in full-duplex mode that doubles the network speed up to 20/200 Mbps when working with Fast Switching Hub. Built-in one RJ-45 port for connection of 100Base-TX Fast Ethemet or 10Base-T Ethemet network, and automatically senses the connection type.

## 5-1. Features

- Full compliancy with PCI Rev. 2.1
- Complies with the Ethernet/IEEE 802.3u 100Base-TX and 10 Base-T industry standard
- Supports full-duplex operations, thus doubling the network speed up to 20Mbps on 10 Base-T Ethemet or 200Mbps

on 100 Base-TX Fast Ethernet when setting in full duplex mode

- Two LED indicators to report network status
- One RJ-45 connector with Auto-sense cable type of 10 or 100Mbps network operation
- Supports PCI clock speed up to 33MHz, capable of zero wait states
- Supports optional Remote Boot ROM socket
- Provides a comprehensive setup program for displaying the adapter configuration and includes diagnostic on board or network tests.
- Complete drivers for Novell, ODI, SCO UNIX, LAN Manager, Windows NT and Windows 95/98 Packet driver etc

## 5-2. UTP Cable / RJ-45 Jack Definition

Straight through twisted pair cable is typically used to connect a hub to a server or workstation. In a straight through connection, Pin 1 at the server, Pin 2 at the hub connects to Pin 2 at the server, and so on. Figure A-1 shows the locations of pins on a standard RJ-45 plug on a twisted-pair cable.

Table A-1 shows the wiring in a straight-through twisted-pair cable (Pins 4,5,7 and 8 are not used).

| Twisted Pair |            | Signal      | Та  | Pin    | Signal      |
|--------------|------------|-------------|-----|--------|-------------|
| Number       | Pin Number | Description | 10  | Number | Description |
| 1            | 1          | TD+         | ~   | 1      | TD+         |
| 1            | 2 TD-      | 2           | TD- |        |             |
| 0            | 3          | RD+         | 、   | 3      | RD+         |
| 2            | 6          | RD-         | >   | 6      | RD-         |

## **RJ-45 Connector Pin Assignments**

Figure A-1 shows the RJ-45 Connector pin assignments

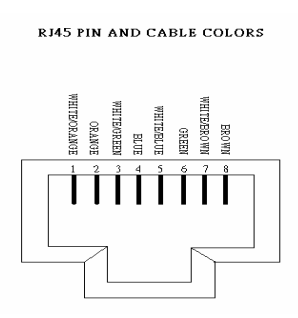

## 5-3. Connecting 100Base-TX Fast Ethernet Network

The system board provides an RJ-45 port for connection to 100Base-TX Fast Ethemet or 10Base-T Ethemet Network with a single connection over unshielded twisted-pair (UTP). The adapter automatically operates at 10Mbps or 100Mbps when the appropriate 10/100Base hub be connected.

To connect the adapter to 100Base-TX Fast Ethernet Network, you need a twisted-pair Category 5 cable with RJ-45 modular jacks at both ends. This cable can have a maximum length of 300 feet (100 meters).

## 5-4. Connecting 10Base-T Ethernet Network

To connect the adapter to a 10Base-T Ethemet Network, you need a twisted-pair Category 3, 4 or 5 cables with RJ-45 modular jacks at both ends. This cable can have a maximum length of 300 feet (100 meters).

## 5-5. 10MBase/100MBase Installation Notice

- 100Mbps network must be shielded twisted-pair (STP) or Category 5 unshielded twisted-pair cable. Do not use a Category 3 or 4 cable for 100Mbps-network operation, it could cause data loss. Category 3 or 4 cable is good for

#### - 38 -

10Mbps network only.

- Category 5 cable is also good for 10Mbps operation. Use UTP Category 5 cable for the versatility to operate the network at either 100Mbps or 10Mbps speed without changing cable.
- Two pairs of wiring are required.
- Depending on building codes, different insulation materials may be required. Plenum-rated or TEFLON-coated wiring maybe required in some areas where fire proofing is required.
- The wire gauge should be between 18 and 26 AWG (Most telephone installations use 24-gauge wiring).
- UTP cable should meet the following requirements:
  - 1. Solid copper
  - 2. Nominal capacitance: less than 16pF/ft
  - 3. Nominal impedance: 100 ohms
  - 4. Nominal attenuation: less than 11.5db

#### Automatic Selection of the Media Type

While the driver installs, it automatically detects the media type based on the type of cable connected. Once you change the cable type, you must reinstall the driver to execute auto-detect again.

If the driver cannot detect which cable is connected or whether a cable is connected, look at cabling network driver (Ex. Modify net.cfg file parameters—force line speed=10 or 100).

#### 10/100 Auto - Negotiation (N-Way)

Depending on the hub or connected device, the LAN adapter can automatically run at the appropriate speed, by using N-way, a feature that complies with the IEEE802.3 standard. It also works with any of the other IEEE-compliant products.

## 5-6. Remote BOOT ROM Installation Guide

A BOOT ROM allows the computer to boot up over the network, instead of using the local operating system device.

This enables the system to be a diskless workstation environment.

- 1. Make sure the BOOT ROM is properly oriented. Incorrect orientation may damage the chip!
- 2. Use the utility of RSET8139.exe to enable the BOOT ROM.
- 3. Reboot the system to use the BOOT ROM function.

#### BOOT ROM Type:

Once the PCI system detects the presence of a BOOT ROM chip on the adapter during boot-up, it will automatically set a working configuration. Supports 64K FLASH ROMs (PLCC Type) for an upgrade BOOT ROM.

#### - 39 -

## 5-7. LED Indicators

The system board comes with two LED indicators on the edge of the motherboard that indicates the network system status. If you experience any problems with the adapter, first make sure the appropriate driver is loaded, the proper cable is connected to the RJ-45 port and the hub complies with the adapter specification, such as 10Mbps 10Base-T or 100Mbps 100Bast-TX. Finally, recheck the LEDs.

#### FUDUP (Full Duplex) Indicator

When indicator is ON, it indicates Full-duplex mode: otherwise, it is OFF. The adapter supports full duplex at 10 or 100Mbps. If the switch-hub supports the N-way feature and full duplex, the system automatically runs in full duplex mode.

#### Tx/Rx (Transmit/Receiver) Indicator

This indicator flashes to display that there is network activity - indicating transmission or reception data from the network.

## 5-8. The Setup Program

The package includes a diskette containing the setup program. This program allows you to verify the configuration and isolation of faults. The adapter's I/O port address and interrupt request levels (IRQ) are set by the BIOS. Other default settings can be changed for situations as shown below. Problem (RESET8139.exe) provides the following function:

- Displays the current configuration of the adapter
- Performs network diagnostic tests to verify the operation of the adapters basic functions, and the adapters ability to communicate over the network with another adapter.
- Provides set up for new configuration to make a change specify settings: Remote BOOT ROM, Flow Control and Full-Duplex mode Enable/or Disable

Full duplex operation is set automatically if the Full-duplex option is set to Disable. Please follow the prompt instructions to set-up or change the system configuration.

Note: Before running the setup program, make sure the adapter's driver is not loaded, otherwise unpredictable results may arise!

The setup program can be set the on board configuration to provide diagnostic testing. It is for testing the basic function verification, EEPROM data Access, loop back operation, and the ability to communicate over the network with another adapter. To access this program, insert the Driver Diskette into the floppy disk drive and then type the following at the DOS prompt:

#### - 40 -

#### >> A:\REST8139.EXE <ENTER>

#### 1. View Current Configuration

This allows you to find the PCI Fast Ethemet adapter current configuration in your system.

#### 2. Set Up New Configuration

Select New Set Up Configuration option from the main menu

The option settings can be changed, the table shown as below:

| Option       | Default Setting                       | Other Available Settings       |
|--------------|---------------------------------------|--------------------------------|
| Full-duplex  | Disabled $\rightarrow$ Auto Selection | Enable – Forces to full duplex |
|              |                                       | operation                      |
| Flow Control | TX Enable, RX Enable                  | TX Disable, RX Disable         |

Note: Before setting the adapter for full duplex, make sure the hub switch is also set to full duplex. Before you activate the switching hub to server connection, make sure the hub switch and adapter are configured for full duplex.

#### 3. Run Diagnostics

Running diagnostic tests perform basic function verification for on board

LAN adapters. The basic Diagnostic tests include:

- EEPROM Test: EEPROM data read/write test
- Diagnostics On Board: Performs on board basic function verification
- Diagnostics On Network: To run this test on the network, you will need another computer set up as a Responder to

receive packets from the adapter being tested and echo them back to the adapter. This checks the adapter's ability for communication over the network with another adapter to receive and transmit network packets.

#### 4. Software Installation

#### Installing Network Drivers

You must install a network driver to allow the adapter to work with your network operating system.

The system board provides various network drivers on the driver diskette. The following provides the installation

procedures for different network drivers.

#### Note: Please install the "VIA PATCH FILE" first if you want to link your LAN with Windows 98

For detailed information of each OS installation, please refer to the README (.TXT) file on the driver diskette.

- 41 -

#### Software Installation Examples

Before installing the driver programs, please refer to each directory that contains a README file, which provides detailed installation instructions, or to execute the HELP8139.EXE help file viewer in DOS. The utility will then present with a screen showing the information about how to install the network driver. Driver needed for the adapter to work with the operating system.

## 5-9. Realtek 8139 LAN Driver Installation Procedure:

Please note: The LAN Driver installation has to be done after completing Win 95/98/2000 installation. When completed with the WIN 95/98 installation, please click "My Computer" to start your LAN driver installation (procedure listed as below):

My Computer → Control Panel → System → Device Manager→

- ? Other Devices  $\rightarrow$  ?
- PCI Ethernet Controller → Properties → Driver → Update Drive
- → Yes (Recommended) → Next → Other Locations → Browse
- $\rightarrow$  A:\Rtsnt.100\Exe\Win95  $\rightarrow$  OK  $\rightarrow$  Finish

After finishing the above procedure, the screen will show "copy the files from?"

Please type A:\Rtsnt.100\Exe\Win95=> OK and select "OK", the system will ask you to insert Win95 driver diskette to update new driver.

After finishing the above steps, please shut down your system and re-boot the system.

## Appendix A: FLASH Memory Utility

Using this utility to update the system BIOS from a disk file to the on board Flash memory. Be aware the improper

change of the system BIOS will cause the system to malfunction.

Using utility as follows:

- 1. nsert the FLASH memory BIOS utility distribution floppy diskette in drive A:
- 2. At the DOS prompt, type A:\> F82725 xxxx.ROM <Enter>

---- Screen Message ----

DOS/4G Protected Mode Run-time Version 2.01a

Copyright © Tenberry Software, Inc. 1996

Please wait for loading BIOs ROM ....

| AMI Flash Utility V8.27.25                 |             |                |            |  |
|--------------------------------------------|-------------|----------------|------------|--|
| Flash ROM Programming report               |             |                |            |  |
| Chipset Vendor                             | : VIA       | Flash ROM      | : IC Brand |  |
| Chipset Code                               | : VIA686A/B | Vendor         | : IC P/N   |  |
| ROM Filename                               | : xxxx.ROM  | Flash ROM Code | :512kb     |  |
| Boot Block Programming : Yes ROM File Size |             |                |            |  |

Verify ROM data Now....

Flash ROM update Completed - Pass

Please restart your system.

A:\>

Please restart your system and load setup default/

## Appendix A: FLASH Memory Utility

#### PS/2 Keyboard / Mouse Pin Header Connector (CN7)

| Pin No. | Signal (KB) | Pin No. | Signal(MS) |
|---------|-------------|---------|------------|
| 1       | KB Data     | 2       | MS Data    |
| 3       | KEY         | 4       | KEY        |
| 5       | GND         | 6       | GND        |
| 7       | +5V(DC)     | 8       | +5V(DC)    |
| 9       | KB_CLK      | 10      | MS_CLK     |

## D-SUB Type Connector for COM port (RS232);

| Pin No. | Description | Pin No. | Description |
|---------|-------------|---------|-------------|
| 1       | DCD         | 6       | DSR         |
| 2       | RXD         | 7       | RTS         |
| 3       | TXD         | 8       | CTS         |
| 4       | DTR         | 9       | RI          |
| 5       | GND         |         |             |

## Box Header Type Connector for COM port (RS232);

| Pin No. | Description | Pin No. | Description |
|---------|-------------|---------|-------------|
| 1       | DCD         | 2       | DSR         |
| 3       | RXD         | 4       | RTS         |
| 5       | TXD         | 6       | CTS         |
| 7       | DTR         | 8       | RI          |
| 9       | GND         | 10      | N.C         |

## Printer (LPT1/LPT2) Port

| Pin No. | Description | Pin No. | Description |
|---------|-------------|---------|-------------|
| 1       | STB#        | 10      | ACK#        |
| 2       | PD0         | 11      | BUSY        |
| 3       | PD1         | 12      | PE          |
| 4       | PD2         | 13      | SLCT        |
| 5       | PD3         | 14      | AFD#        |
| 6       | PD4         | 15      | ERR#        |
| 7       | PD5         | 16      | INIT#       |
| 8       | PD6         | 17      | SLIN#       |
| 9       | PD7         | 18-25   | GND         |

#### VGA Connector

| Pin No. | Description | Pin No. | Description |
|---------|-------------|---------|-------------|
| 1       | RED         | 9       | GND         |

| Pin No. | Description | Pin No. | Description |
|---------|-------------|---------|-------------|
| 2       | GREEN       | 10      | GND         |
| 3       | BLUE        | 11      | N.C         |
| 4       | N.C         | 12      | DDC DAT     |
| 5       | GND         | 13      | H.Sync      |
| 6       | GND         | 14      | V.Sync      |
| 7       | GND         | 15      | DDC CLK     |
| 8       | GND         |         |             |

#### FDD Connector

| Pin No.  | Description | Pin No. | Description |
|----------|-------------|---------|-------------|
| 1,3,5,7  | GND         | 14      | DSA#        |
| 9,11,13  | GND         | 16      | MOB#        |
| 15,17,19 | GND         | 18      | DIR         |
| 21,23,25 | GND         | 20      | STEP#       |
| 27,29,31 | GND         | 22      | WD#         |
| 33       | GND         | 24      | WE#         |
| 2        | RWC#        | 26      | TRAK0       |
| 4,6      | N.C         | 28      | WP#         |
| 8        | INDEX#      | 30      | RDATA#      |
| 10       | MOA#        | 32      | HEAD#       |
| 12       | DSB#        | 34      | DSKCHG#     |

## LCD - LVDS Output Connector (CN5)

| Pin No. | Signal | Pin No. | Signal       |
|---------|--------|---------|--------------|
| 1       | Y0-    | 2       | Y2-          |
| 3       | Y0+    | 4       | Y2+          |
| 5       | Y1-    | 6       | Rcv. Voltage |
| 7       | GND    | 8       | Y3-          |
| 9       | Y1+    | 10      | Y3           |

| 11 | CK- | 12 | VDD_PNL  |
|----|-----|----|----------|
| 13 | CK+ | 14 | DISP_OFF |
| 15 | VBL | 16 | GND      |

## TFT LCD Panel Port Connector (LCD-CON1)

| Pin No. | Signal | Pin No. | Signal |
|---------|--------|---------|--------|
| 1       | VBL    | 2       | VBL    |
| 3       | GND    | 4       | GND    |
| 5       | VDDLCD | 6       | VDDLCD |
| 7       | ENPVEE | 8       | GND    |
| 9       | FPD 23 | 10      | FPD 22 |
| 11      | FPD 17 | 12      | FPD 16 |
| 13      | FPD 11 | 14      | FPD 10 |
| 15      | FPD 9  | 16      | FPD 8  |
| 17      | FPD 21 | 18      | FPD 20 |
| 19      | FPD 15 | 20      | FPD 14 |
| 21      | FPD 7  | 22      | FPD 6  |
| 23      | FPD 5  | 24      | FPD 4  |
| 25      | FPD 19 | 26      | FPD 18 |
| 27      | FPD 13 | 28      | FPD 12 |
| 29      | FPD 3  | 30      | FPD 2  |
| 31      | FPD 1  | 32      | FPD 0  |
| 33      | GND    | 34      | GND    |
| 35      | P_CLK  | 36      | FLM    |
| 37      | DE     | 38      | LP     |
| 39      | GND    | 40      | PBKL   |
| 41      | PNKL   | 42      | KEY    |
| 43      | VCC    | 44      | VCC    |

## USB PORT

| Pin No. |    | Description        |
|---------|----|--------------------|
| 1       | 2  | USB VCC            |
| 3       | 4  | USB DATA-(0,1/2,3) |
| 5       | 6  | USB DATA+(0,1/2,3) |
| 7       | 8  | USB_GND            |
| 9       | 10 | USB_GND            |

## Audio Output Port Connector (CN1)

| Pin No. | Function | Pin No. | Function      |
|---------|----------|---------|---------------|
| 1       | BITCLK   | 2       | GND           |
| 3       | SDIN     | 4       | N.C.          |
| 5       | SDIN2    | 6       | N.C.          |
| 7       | SDOUT    | 8       | N.C.          |
| 9       | SYNC     | 10      | GND           |
| 11      | -ACRST   | 12      | GND           |
| 13      | SPEAK    | 14      | Strapping Low |
| 15      | +5V(DC)  | 16      | +12V(DC)      |
| 17      | JBCY     | 18      | JAB2          |
| 19      | JBCX     | 20      | JAB1          |
| 21      | JACY     | 22      | JBB2          |
| 23      | JACX     | 24      | JBB1          |
| 25      | MSO      | 26      | MSI           |

## IR Connector (J1)

| Pin 1 | VCC  | Pin 4 | GND  |
|-------|------|-------|------|
| Pin 2 | N.C  | Pin 5 | IRTX |
| Pin 3 | IRRX |       |      |

## IDE1, IDE2 Connector

| Pin No.  | Description | Pin No. | Description |
|----------|-------------|---------|-------------|
| 2,19,22  | GND         | 13      | IDE data2   |
| 24.26.30 | GND         | 14      | IDE data13  |
| 40       | GND         | 15      | IDE data1   |
| 20,21,28 | N.C         | 16      | IDE data14  |
| 29,32,34 | N.C         | 17      | IDE data0   |
| 1        | IDE reset   | 18      | IDE data15  |
| 3        | IDE data7   | 23      | IDE Write   |
| 4        | IDE data8   | 25      | IDE Read    |
| 5        | IDE data6   | 27      | IDE Ready   |
| 6        | IDE data9   | 31      | IDE IRQ     |
| 7        | IDE data5   | 33      | IDEA1       |
| 8        | IDE data10  | 35      | IDE A0      |
| 9        | IDE data4   | 36      | IDE A2      |
| 10       | IDE data11  | 37      | IDECS1#     |
| 11       | IDE data3   | 38      | IDESC3#     |
| 12       | IDE data12  | 39      | HDLED0#     |

### Expansion Slot to PCI/ISA Pin Assignment

| Pin No. | Description A | Description B | Description E | Description F |
|---------|---------------|---------------|---------------|---------------|
| 1       | -IOCHK        | GND           | GND           | GND           |
| 2       | SD7           | RSTDRV        | GND           | GND           |
| 3       | SD6           | VCC           | -PCINT2       | -PCINT4       |
| 4       | SD5           | IRQ9          | -PCINT3       | -PCINT1       |
| 5       | SD4           | -5V           | VCC           | VCC           |
| 6       | SD3           | DRQ2          | KEY           | KEY           |
| 7       | SD2           | -12V          | VCC           | VCC           |
| 8       | SD1           | ows           | -PCIRST       | PCLKF         |
| 9       | SD0           | +12V          | -GNT3         | GND           |
| 10      | IOCHRDY       | GND           | -REQ3         | GNT1          |

### - 48 -

| Pin No. | Description A | Description B | Description E | Description F |
|---------|---------------|---------------|---------------|---------------|
| 11      | AEN           | -SMEMW        | GND           | GND           |
| 12      | SA19          | -SMEMR        | PCLKE         | -REQ1         |
| 13      | SA18          | -IOW          | GND           | AD31          |
| 14      | SA17          | -IOR          | AD30          | AD29          |
| 15      | SA16          | -DACK3        | PCLKG         | N.C           |
| 16      | SA15          | DRQ3          | KEY           | KEY           |
| 17      | SA14          | -DACK1        | -GNT2         | -REQ2         |
| 18      | SA13          | DRQ1          | AD28          | AD27          |
| 19      | SA12          | REFRESH       | AD26          | AD25          |
| 20      | SA11          | SYSCLK        | AD24          | -CBE3         |
| 21      | SA10          | IRQ7          | AD22          | AD23          |
| 22      | SA9           | IRQ6          | AD20          | AD21          |
| 23      | SA8           | IRQ5          | AD18          | AD19          |
| 24      | SA7           | IRQ4          | N.C.          | N.C           |
| 25      | SA6           | IRQ3          | KEY           | KEY           |
| 26      | SA5           | -DACK2        | N.C           | N.C           |
| 27      | SA4           | тС            | AD16          | AD17          |
| 28      | SA3           | BALE          | -FRAME        | -IRDY         |
| 29      | SA2           | VCC           | -CBE2         | -DEVSEL       |
| 30      | SA1           | OSC           | -TRDY         | -PLOCK        |
| 31      | SA0           | GND           | -STOP         | -PERR         |

| Pin No. | Description C | Description D | Description G | Description H |
|---------|---------------|---------------|---------------|---------------|
| 1       | -SBHE         | -MEMCS16      | N.C           | -SERR         |
| 2       | LA23          | -IOSC16       | N.C           | AD15          |
| 3       | LA22          | IRQ10         | -CBE1         | AD14          |
| 4       | LA21          | IRQ11         | PAR           | AD12          |
| 5       | LA20          | IRQ12         | GND           | GND           |
| 6       | LA19          | IRQ13         | KEY           | KEY           |
| 7       | LA18          | IRQ14         | GND           | GND           |

| Pin No. | Description C | Description D | Description G | Description H |
|---------|---------------|---------------|---------------|---------------|
| 8       | LA17          | -DACK0        | AD13          | AD10          |
| 9       | -MEMR         | DRQ0          | AD11          | AD8           |
| 10      | -MEMW         | -DACK5        | AD9           | AD7           |
| 11      | SD8           | DRQ5          | -CBE0         | AD5           |
| 12      | SD9           | -DACK6        | AD6           | AD3           |
| 13      | SD10          | DRQ6          | AD4           | AD1           |
| 14      | SD11          | -DACK7        | AD2           | AD0           |
| 15      | SD12          | DRQ7          | KEY           | KEY           |
| 16      | SD13          | VCC           | VCC           | VCC           |
| 17      | SD14          | MASTER        | VCC           | VCC           |
| 18      | SD15          | GND           | GND           | GND           |
| 19      |               |               | GND           | GND           |

Free Manuals Download Website <u>http://myh66.com</u> <u>http://usermanuals.us</u> <u>http://www.somanuals.com</u> <u>http://www.4manuals.cc</u> <u>http://www.4manuals.cc</u> <u>http://www.4manuals.cc</u> <u>http://www.4manuals.com</u> <u>http://www.404manual.com</u> <u>http://www.luxmanual.com</u> <u>http://aubethermostatmanual.com</u> Golf course search by state

http://golfingnear.com Email search by domain

http://emailbydomain.com Auto manuals search

http://auto.somanuals.com TV manuals search

http://tv.somanuals.com